## **OHF Screening Submission Process**

Please ensure you read through all the instructions prior to filling out the form.

| OHF Screening Submission Portal                                                                                                    |
|----------------------------------------------------------------------------------------------------|
| The Ontario Hockey Federation is committed to respecting and protecting the privacy of our Members, their Associations, individual members, their families, and our employees. The information collected on this form will be used for the sole purpose of administering the Rules, Regulations and By-Laws of the OHF and/or for the purpose of registering the individual in the program for which they have enrolled and may be used to provide them with the information necessary for participation. |
| Submission Requirements                                                                                                    |
| <ul> <li>o Users must know their Hockey Canada Registry (HCR) Number.</li> <li>o If you do not know your HCR Number, please refer to <u>OHF.on.ca/Risk-Management/Vulnerable-Sector-Checks</u>.</li> <li>o All documents submitted must be in PDF format. Submissions that include any other file format will be automatically rejected.</li> </ul>                                                                                                    |
| o If you do not have access to a scanner, you can download Adobe Scan on your smartphone and create PDF documents for submission.                                                                                                    |

Step 1: Fill out the form with your First Name, Last Name, Birthday, Contact Email Address, and HCR number. Confirm if you are an On-Ice Official/Referee.

- Please ensure you read the instructions for the next steps carefully.
- Document upload must have the same first name and last name that you provided in the form.
- > Once you click on the upload link, it will open a new window.
- > Once you have completed the upload, return to the previous window.

|                                                     | 7. Upload Document *                                                                                                    |
|-----------------------------------------------------|----------------------------------------------------------------------------------------------------|
|                                                     | In accordance with OHF Screening Policy, please submit the mandatory document(s), from one of the bullets, required to complete your screening.                                                       |
|                                                     | PDF of the Vulnerable Sector Check OR     PDF of the Receipt of Vulnerable Sector Check                                                                                                    |
| Click on link that takes<br>you to a separate page. | Please click the link below to upload the PDF document(s):<br>https://ontariohockeyfederation-<br>my.sharepoint.com/rf./g/personal/screening_ohf_on_ca/EgfAtaPtRWdAkftm7wKJ76YBWhAxXLVIc-RiQyCDm61Pgg |
|                                                     | During document upload you must ensure the FIRST NAME and LAST NAME are an EXACT MATCH to your responses to Question 1 & 2. Also avoid using special characters when naming your document.            |
|                                                     | Note: The link opens a new tab. After successfully uploading your documents, please return to this tab to finish the screening submission.                                                            |

Step 2: Click on the link to upload your PDF documents. Either:

- PDF of the Vulnerable Sector Check
- PDF of the Receipt of the Vulnerable Sector Check

| OHF Screening is requesting files for<br>PDF Copy of document(s) | CHF Screening is requesting files for<br>PDF Copy of document(s)<br>Blank PDF,pdf ×<br>+ Add more files Tedul 1 file: MD KB<br>Norme | Finished uploading<br>We'll let OHF Screening know that you uploaded files. |
|------------------------------------------------------------------|----------------------------------------------------------------------------------------------------|-----------------------------------------------------------------------------|
| Select files                                                     | Find Inner Last Taxes                                                                                                    | Upload more                                                                 |

Once "Finished uploading" is complete, close the window.

Step 3: Choose which file you uploaded

- PDF of the Vulnerable Sector Check
- PDF of the Receipt of the Vulnerable Sector Check

Click Next

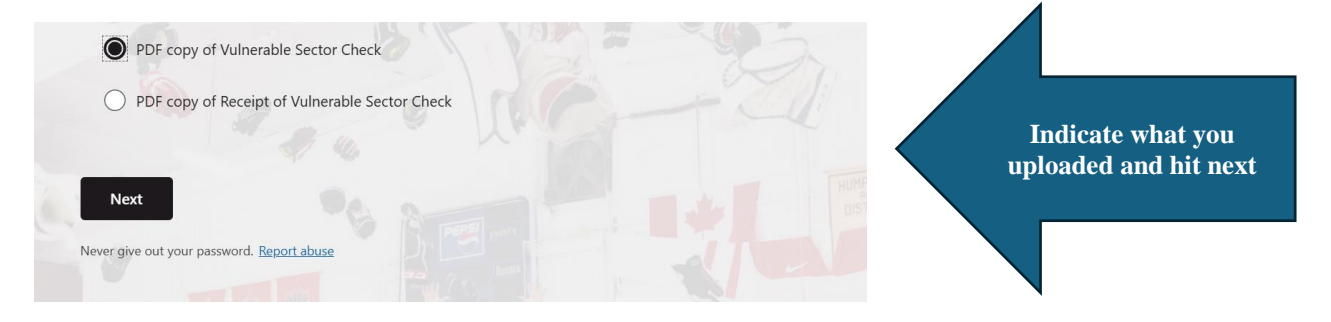

Step 4: Complete the Declaration Section and then click Submit

| Your response was submitted.    |
|---------------------------------|
| Important thing you can do next |
| Save my response                |

This does not mean you're approved. You will receive an email that states:

Thank you for your screening submission to the OHF. Your application will be reviewed by a Record Check Inspector in order of receipt. Once reviewed, a final decision will be added to your HCR profile. To check the status of your application please CLICK HERE and log into your Spordle account. Sincerely,

## OR

The Ontario Hockey Federation has reviewed the relevant information pertaining to the person(s) stated above. Your application does not qualify for review as your failed to upload one or more documents in PDF format.. Please resubmit your application through the OHF Screening Submission Portal - <u>CLICK HERE</u>. Should you not have access to a scanner you can download Adobe Scan on your smartphone and create PDF documents for submission. We appreciate your understanding.

OHF Screening Submission Portal

OHF Screening Submission Portal